#### **Table of Contents**

| Log in to the app | 2  |
|-------------------|----|
|                   |    |
| Forgot username   | 6  |
|                   |    |
| Forgot Password   | 12 |
|                   |    |

### HOW TO LOG IN TO THE APP

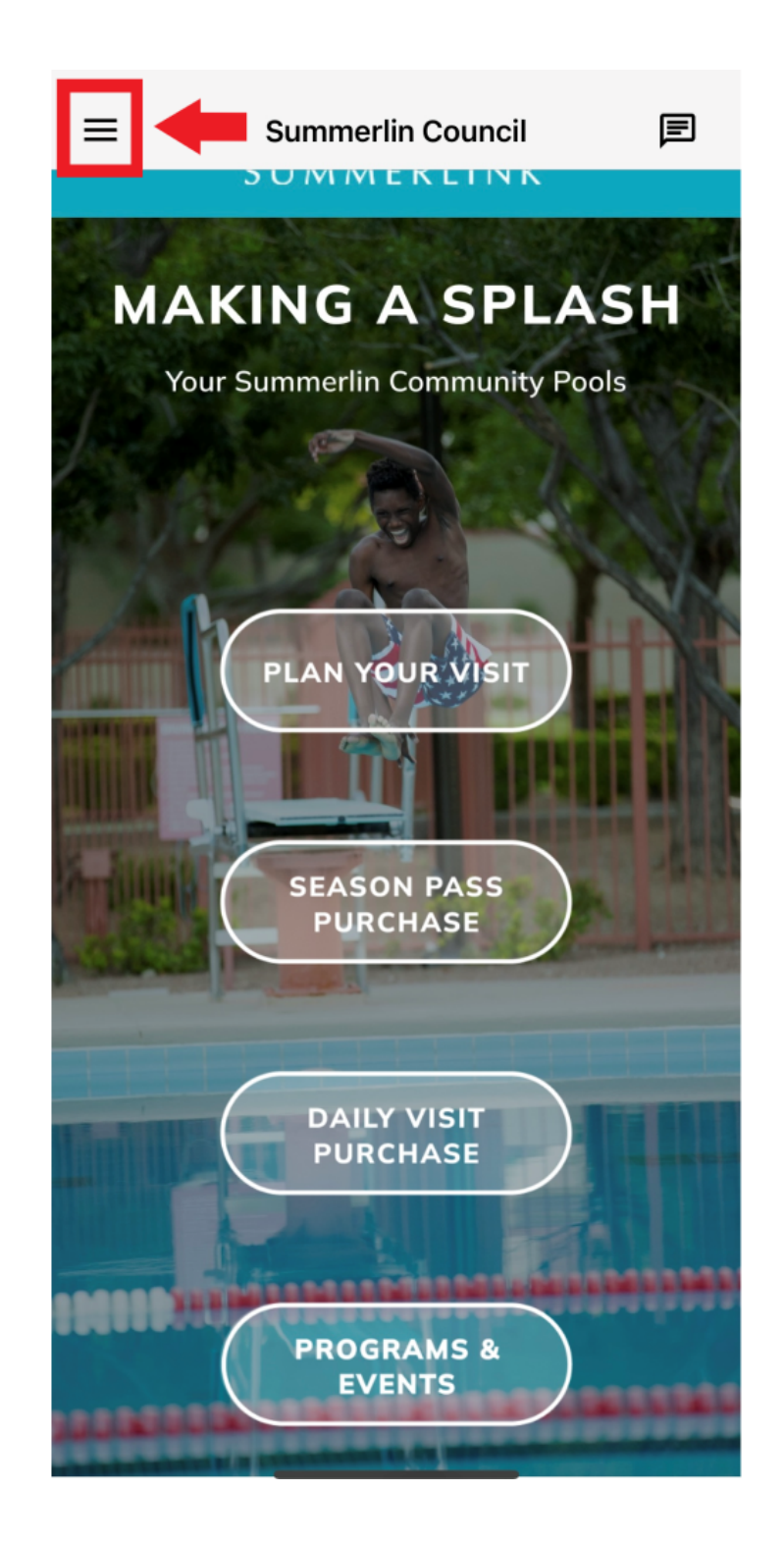

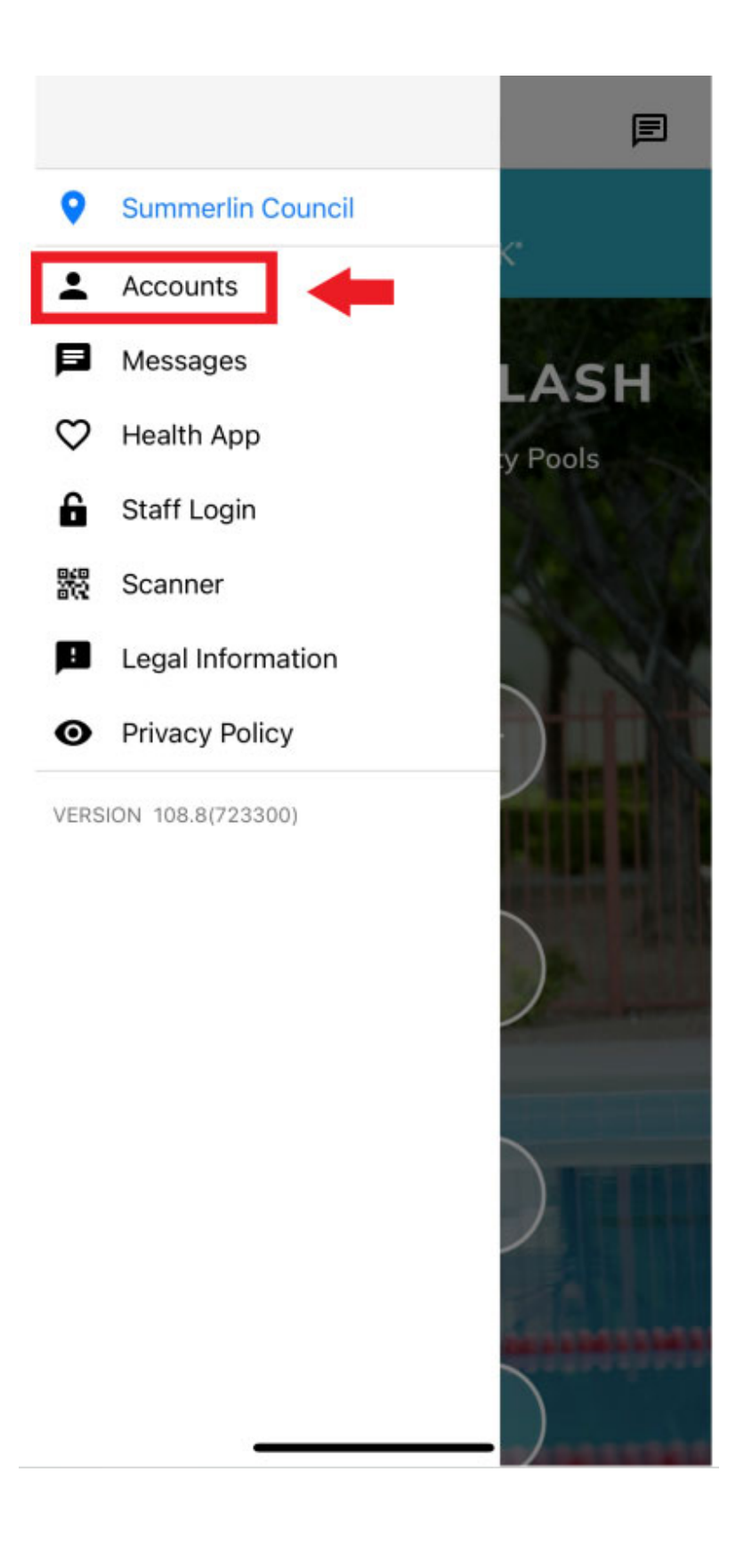

# Account

 $\equiv$ 

You haven't logged in to any account yet

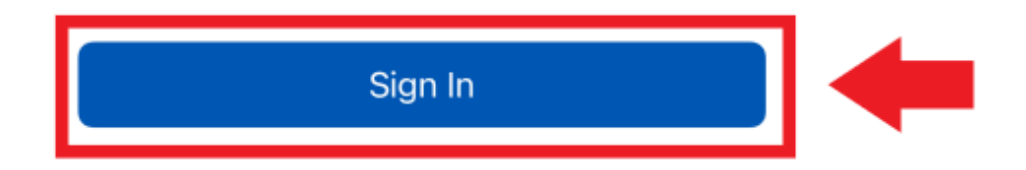

If you know your username and password, enter it here.

Otherwise, go to page 5 of the instructions.

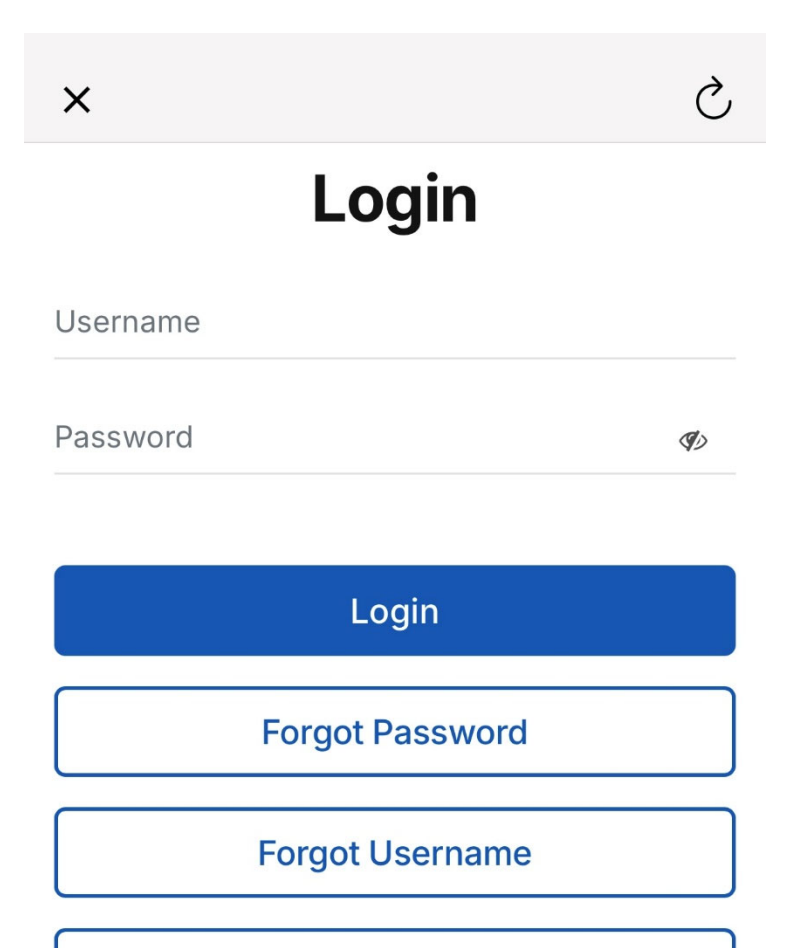

Login Assistance

### **RETRIEVING USERNAME AND PASSWORD**

First, select "Forgot Username"

| ×        |                  | 仑  |   |
|----------|------------------|----|---|
|          | Login            |    |   |
| Username |                  |    |   |
| Password |                  | Ф) |   |
|          | Login            |    |   |
|          | Forgot Password  |    | _ |
|          | Forgot Username  |    | - |
|          | Login Assistance |    |   |

- Enter email address
- Select "I'm not a robot"
- Submit

| X Summerlin Council - Forgotten L                                                                                                    | Ç |   |
|----------------------------------------------------------------------------------------------------|---|---|
| $\equiv$ summerlink                                                                                                    |   |   |
| Forgotten Login                                                                                                    |   |   |
| Forgotten User                                                                                                    |   |   |
| <ul> <li>If you don't have an active ID card<br/>and/or email on file with us, or if our<br/>data fails to match your responses,<br/>please contact The Summerlin<br/>Council at (702) 341-5500 during<br/>business hours for assistance.</li> </ul> |   |   |
| Email Address *                                                                                                    |   |   |
|                                                                                                    |   | - |
|                                                                                                    |   |   |
| I'm not a robot                                                                                                    |   | + |
|                                                                                                    |   |   |
| Submit                                                                                                    |   | - |

After selecting "submit" on the previous screen, a new message will display. Please check your email.

| X Summerlin Council - Forgotten L 🖒                                                                                                    |
|----------------------------------------------------------------------------------------------------|
| $\equiv$ summerlink <sup>*</sup>                                                                                                    |
| <ul> <li>An email hase been sent to the address<br/>entered. Please check your email for<br/>your login information.</li> </ul>                                                                                                    |
| Forgotten Login                                                                                                    |
| Forgotten User                                                                                                    |
| <ul> <li>If you don't have an active ID card<br/>and/or email on file with us, or if our<br/>data fails to match your responses,<br/>please contact The Summerlin<br/>Council at (702) 341-5500 during<br/>business hours for assistance.</li> </ul> |
| Email Address *                                                                                                    |
|                                                                                                    |
|                                                                                                    |
| I'm not a robot                                                                                                    |

You will receive an email with your username.

Sample email below.

| The Summerlin Council 4:47 PM<br>To:                                                                                                    |
|----------------------------------------------------------------------------------------------------|
| Reply To: recreation@summerlincou >                                                                                                    |
| Forgotten Email -                                                                                                    |
|                                                                                                    |
| CAUTION: This email originated from outside<br>of the organization. Do not click links or open<br>attachments unless you recognize the<br>sender and know the content is safe. |
| You have requested your Summerlin Council online registration username. Your username is                                                                                       |
| Questions? Call us at <u>702.341.5500</u> .                                                                                                    |
| Thank you!                                                                                                    |
| Your Summerlin Council                                                                                                    |
|                                                                                                    |
|                                                                                                    |

On the app close out this screen by selecting the "X" for ios users or the back arrow for android users.

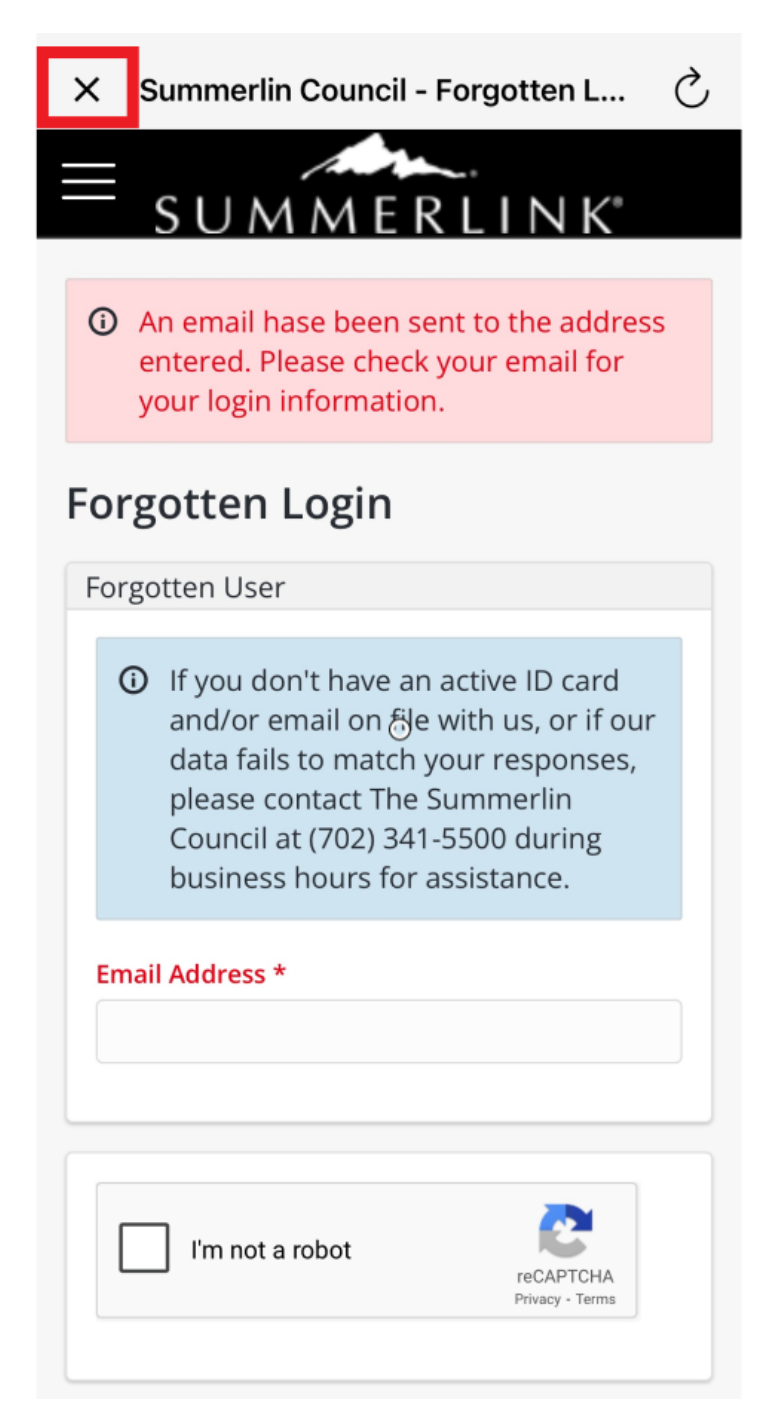

Select "Sign In"

≡

## Account

You haven't logged in to any account yet

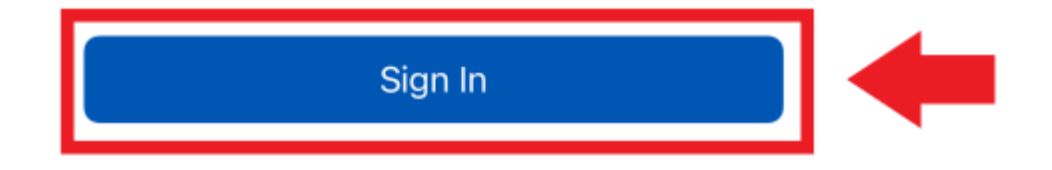

Next, select "Forgot Password"

| ×        |                  | S |   |
|----------|------------------|---|---|
|          | Login            |   |   |
| Username |                  |   |   |
| Password |                  | Ø |   |
|          |                  |   |   |
|          | Login            |   |   |
|          | Forgot Password  |   | - |
|          | Forgot Username  |   |   |
|          | Login Assistance |   |   |

- Enter email address
- Select "I'm not a robot"
- Submit

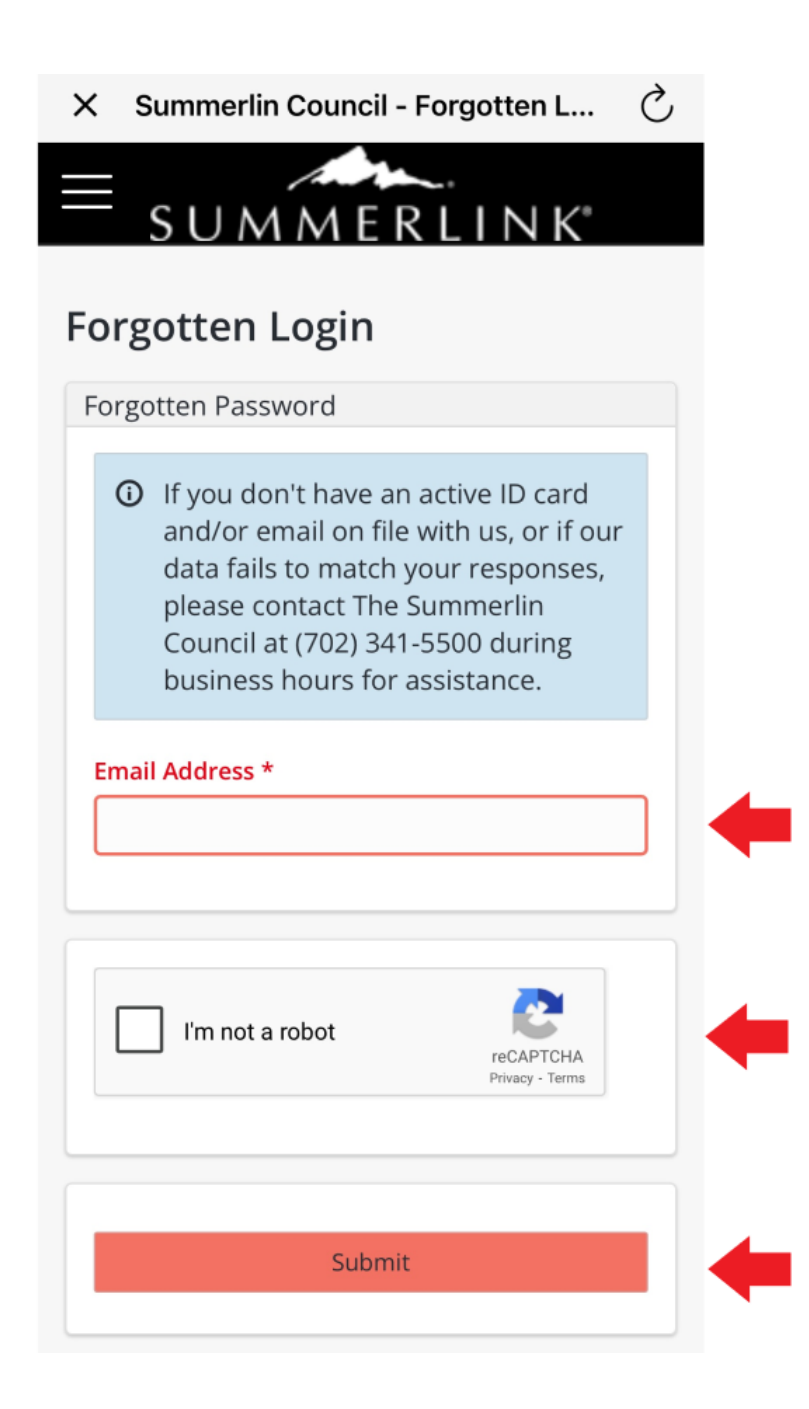

After selecting "submit" on the previous screen, a new message will display. Please check your email.

| × Summerlin Council - Forgotten L Č<br>SUMMERLINK <sup>®</sup>                                                                                                    |
|----------------------------------------------------------------------------------------------------|
| An email hase been sent to the address<br>entered. Please check your email for<br>your login information.                                                                                                    |
| Forgotten Login                                                                                                    |
| Forgotten Password                                                                                                    |
| <ul> <li>If you don't have an active ID card<br/>and/or email on file with us, or if our<br/>data fails to match your responses,<br/>please contact The Summerlin<br/>Council at (702) 341-5500 during<br/>business hours for assistance.</li> </ul> |
| Email Address *                                                                                                    |
| l'm not a robot                                                                                                    |

Follow the link to reset your password.

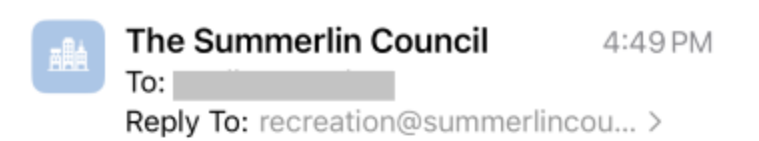

| Forgotten | Password | - |
|-----------|----------|---|
|-----------|----------|---|

CAUTION: This email originated from outside of the organization. Do not click links or open attachments unless you recognize the sender and know the content is safe.

Please use the following link to reset your Summerlin Council online registration password: <u>Click Here To Reset Password</u>

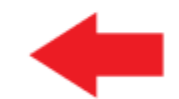

Questions? Call us at 702.341.5500.

Thank you!

Your Summerlin Council

The link will direct you to the website browser where you will reset your password.

| SUMMERLINK"                             |   |
|-----------------------------------------|---|
| Reset                                   |   |
| Reset Account Settings                  |   |
| <ol> <li>Reset Your Password</li> </ol> |   |
| New Password: *                         |   |
| Re Type New Password:                   |   |
|                                         | - |
|                                         |   |
| Submit                                  | + |
|                                         |   |
|                                         |   |
|                                         |   |

After selecting "submit" on the previous screen, a new message will display.

Close this browser screen and go back to the app to log in.

| SUMMERLINK <sup>®</sup>     |
|-----------------------------|
| O Password reset successful |
| Web Login                   |
| WebTrac Login               |
| Username *                  |
| Password *                  |
|                             |

On the app, close out this screen by selecting the "X" for ios users or the back arrow for android users.

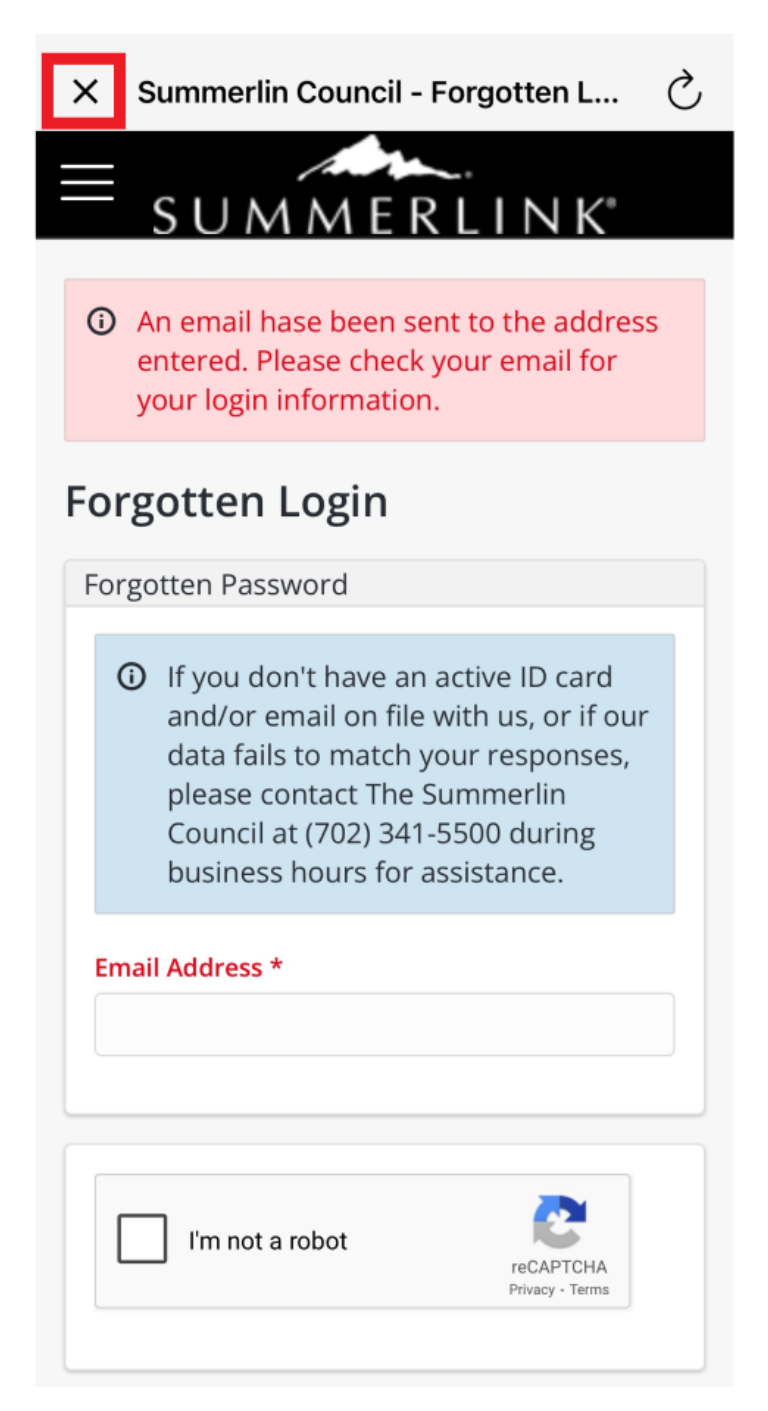

Select "Sign In" and then login with your new credentials.

If you need further assistance, please contact us at 702.341.5550

| ≡                                        | × د              |
|------------------------------------------|------------------|
| Account                                  | Login            |
| You haven't logged in to any account yet | Username         |
|                                          | Password 🍫       |
|                                          | Login            |
|                                          | Forgot Password  |
|                                          | Forgot Username  |
|                                          | Login Assistance |
|                                          |                  |
|                                          |                  |
|                                          |                  |
| Sign In                                  |                  |